جهت ثبت نام در سامانه ساجد، مراحل زیر را طی کنید.

## نکته: با توجه به مشکلات سامانه احراز هویت، دیگرنیازی به ورود به سامانه sso.iau.ir نمی باشد.

ابتدا از طریق آدرس <u>sajed.iau.ir</u> وارد سامانه ساجد شده و سپس ورود به سامانه را کلیک کنید.

| ■ sajed.iau.ir/A | kccount/Login?ReturnUrl=%2f       |                                                                                                    |                                                                                                    | دانشگاه از لادر الد<br>Islamic Azad University | ♀☆ №        |
|------------------|-----------------------------------|----------------------------------------------------------------------------------------------------|----------------------------------------------------------------------------------------------------|------------------------------------------------|-------------|
|                  | انشجويان                          | م افزار <del>-</del> درباره ساجد 📥 ثبت نام د                                                                                             | پشتیبانی سامانه ها 🔻 دانلود ن                                                                                                | صفحه اصلی جذب اعضای هیات علمی بخشنامه ها 🗕     |             |
|                  |                                   | ٢                                                                                                    | سامانه ساج                                                                                                    |                                                | 1000        |
|                  |                                   | 1                                                                                                    | سامانه ساجد                                                                                                    | 🕏 راهنمای سامانه ها                            | 1.10.2018   |
|                  |                                   | دانشگاه در خصوص اجراي نظام 📩                                                                                                    | در راستاي سياست های کلان                                                                                                    | 🖻 بخشنامه ها                                   |             |
| 1.1.1            |                                   | نظارت برخط اطلاعات، دانشگاه آزاد<br>بالقدم با تک و بر تمای متخصصات                                                                       | دانشگاه الکترونیک و مدیریت و                                                                                                 | & پیوند ها                                     | 3328        |
|                  |                                   | ی باشوه و با کنیه بر نوان متحصصان<br>ایام خجسته به منظور استقلال در                                                                      | داخلي و با الگو پذيري از اين                                                                                                 | 🖪 شماره های پشتیبانی سامانه ها                 |             |
| 1.1.1            | سامانه ساجد                       | مسیر دانشگاه الکترونیک و هوشمند،                                                                                                    | توسعه زیرساختها وگام نهادن در                                                                                                | 😨 دائلود نرم افزار                             | 1.1.1.1.1.1 |
|                  | ورود به سامانه                    | مامانه يكپارچه دانشگاه آزاد اسلامي<br>رف خود باوري و عزت نفس را براي<br>ي آورد و از سوي ديگر پرچم اين<br>ز جمهوري اسلامي در قله رفيع علم | اقدام به طراحي و پياده سازي ه<br>(ساجد) نموده است تا از يک ط<br>نيروهاي انساني خود به ارمغار<br>دانشگاه را همچون پرچم سرافرا | 🖀 ثبت نام دانشجویان                            |             |
| گاه              | معاونت توسعه مدیریت و منابع دانشگ | ت توسعه مدیریت و منابع دانسداه 🖕                                                                                                    | برافراسته باسد. از این رو معاود                                                                                              |                                                |             |
|                  |                                   |                                                                                                    |                                                                                                    |                                                |             |

تا وارد صفحه زير شويد.

sajed.iau.ir/SajedLogin

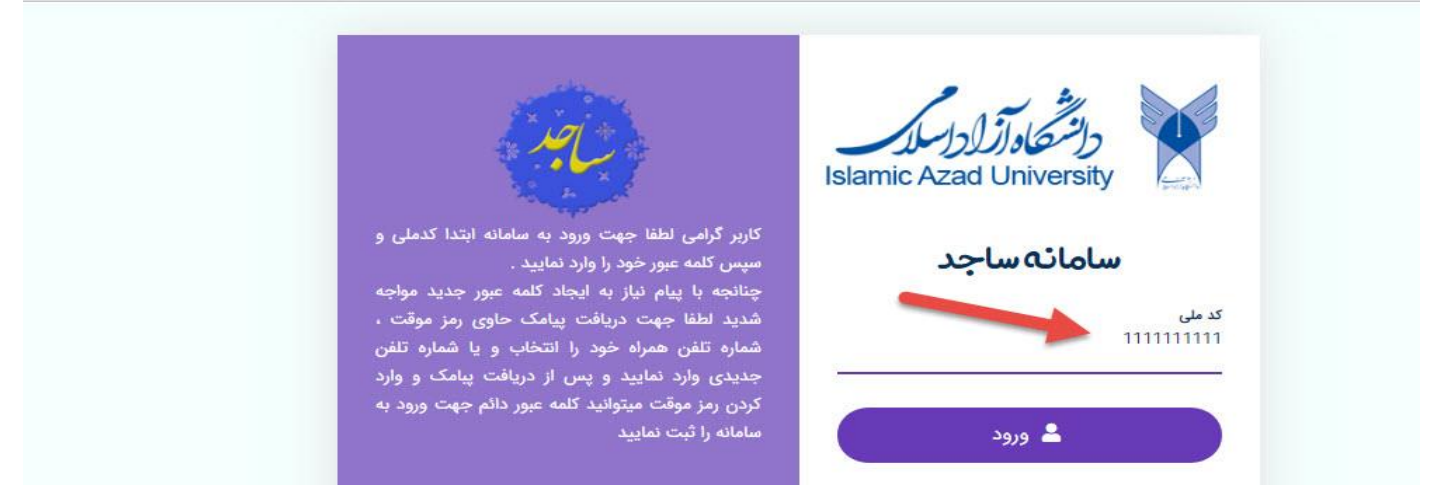

کد ملی خود را وارد نموده تا وارد صفحه بعد شوید، اگر با پیام << نیاز به ایجاد کلمه عبور جدید >> مواجه شدید، جهت دریافت پیامک حاوی رمز یکبار مصرف، شماره تلفن همراه خود را انتخاب نمائید و یا در صورت نیاز شماره تلفن جدیدی وارد نمائید(توجه نمائید شماره ای که انتخاب می کنید را باید همراه داشته باشید)پس از دریافت پیامک و وارد کردن رمز موقت، می توانید کلمه عبور دائم جهت ورود به سامانه را ثبت نمایید.

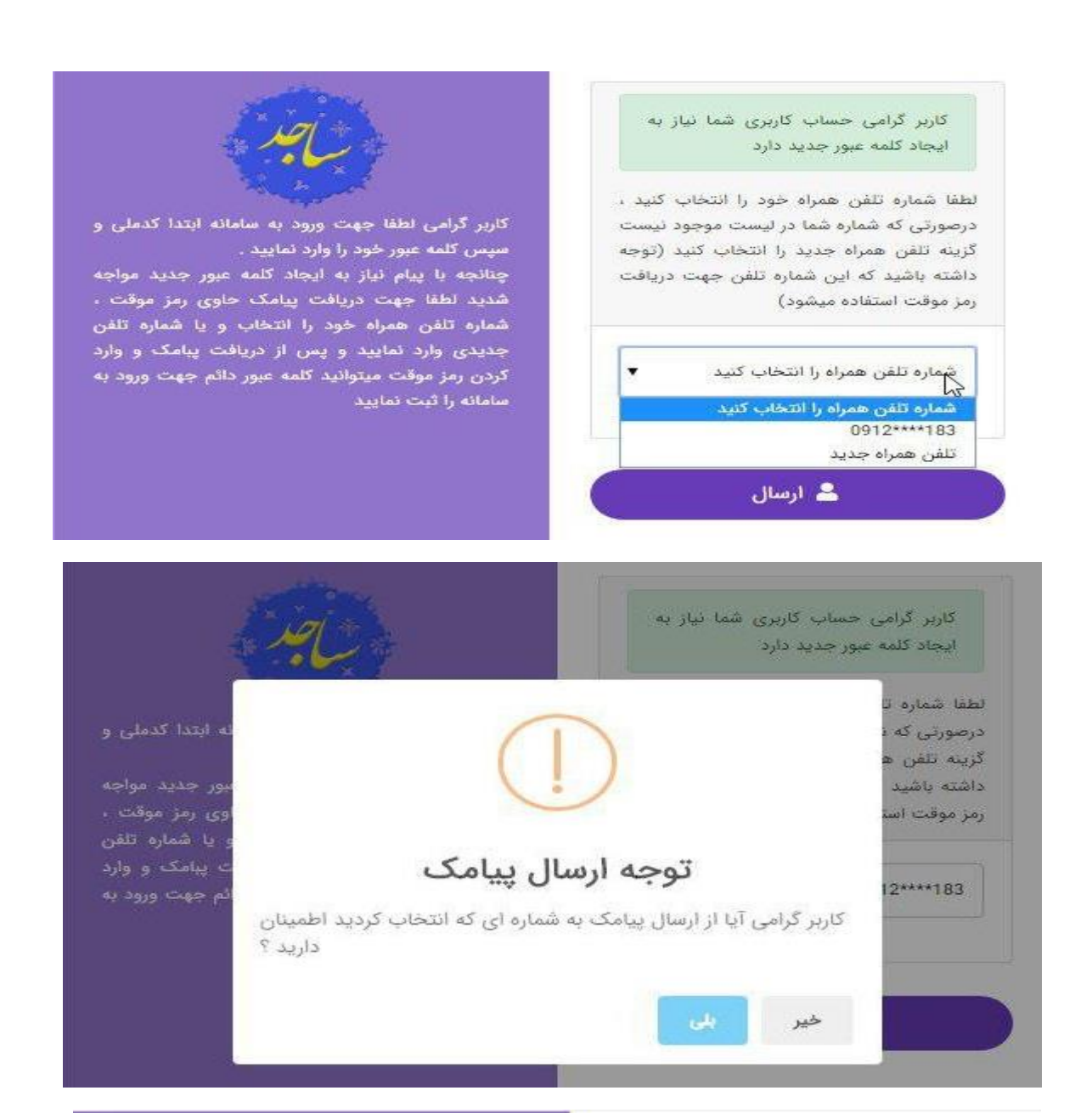

|   | ز موقت<br>Gr.+v L |
|---|-------------------|
|   |                   |
|   |                   |
| đ |                   |

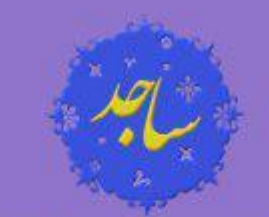

کاربر گرامی لطفا جهت ورود به سامانه ابتدا کدملی و سپس کلمه عبور خود را وارد نمایید .

چنانجه با پیام نیاز به ایجاد کلمه عبور جدید مواجه شدید لطقا جهت دریافت پیامک حاوی رمز موقت ، شماره تلفن همراه خود را انتخاب و یا شماره تلفن جدیدی وارد نمایید و پس از دریافت پبامک و وارد کردن رمز موقت میتوانید کلمه عبور دائم جهت ورود به سامانه را ثبت نمایید

| und la construction de la construction de la constr | مز موقت شما تایید شد لطفا رمز ورود دائم و<br>کرار آن را جهت ورود به سامانه تغیین نمایید<br>.قت داشته باشید حداقل طول رمز عبور برابر با<br>) کاراکتر می باشد |
|----------------------------------------------------------------------------------------------------|----------------------------------------------------------------------------------------------------|
| کاربر گرامی لطفا جهت ورود به سامانه ابتدا کدملی و<br>سپس کلمه عبور خود را وارد نمایید .                                                                                                    | مز عبور                                                                                                    |
| چنانجه با پیام نیاز به ایجاد گلمه عبور جدید مواجه<br>شدید لطقا جهت دریافت پیامک حاوی رمز موقت ،<br>شماره تلفن همراه خود را انتخاب و یا شماره تلفن<br>جدیدی وارد نمایید و پس از دریافت پبامک و وارد<br>کردن رمز موقت میتوانید کلمه عبور دائم جهت ورود به<br>سامانه اشت نمایند                                                                                                    | کرار رمز عبور                                                                                                    |
|                                                                                                    | ل بررسی                                                                                                    |
|                                                                                                    | Q                                                                                                    |
|                                                                                                    | به عبور دائم شما در سامانه ثبت شد شما میتوانید ا<br>تقاده از کن مل به کاره مرم خود ماد و امانه شود                                                          |
| a                                                                                                    | به عبور دائم شما در سامانه ثبت شد شما میتوانید ا<br>تفاده از کد ملی و کلمه عبور خود وارد سامانه شود<br>ا <b>نتقال به صفحه ورود</b>                          |
| کاربر گرامی لطفا جهت ورود به سامانه ابتدا کدملی و                                                                                                    | به عبور دائم شما در سامانه ثبت شد شما میتوانید ا<br>تقاده از کد ملی و کلمه عبور خود وارد سامانه شود<br><b>انتقال به صفحه ورود</b>                           |
| کاربر گرامی لطفا جهت ورود به سامانه ابتدا کدملی و<br>سپس کلمه عبور خود را وارد نمایید .<br>حنانچه با بیام نیاز به انجاد کلمه عبور چدید مواجه                                                                                                    | به عبور دائم شما در سامانه ثبت شد شما میتوانید ا<br>تقاده از کد ملی و کلمه عبور خود وارد سامانه شود<br>انتقال به صفحه ورود                                  |
| کاربر گرامی لطفا جهت ورود به سامانه ابتدا کدملی و<br>سپس کلمه عبور خود را وارد نمایید .<br>چنانجه با پیام نیاز به ایجاد کلمه عبور جدید مواجه<br>شدید لطفا جهت دریافت پیامک حاوی رمز موقت ،                                                                                                    | به عبور دائم شما در سامانه ثبت شد شما میتوانید ا<br>تفاده از کد ملی و کلمه عبور خود وارد سامانه شود<br>ا <b>نتقال به صفحه ورود</b>                          |
| کاربر گرامی لطفا جهت ورود به سامانه ابتدا کدملی و<br>سپس کلمه عبور خود را وارد نمایید .<br>چنانجه با پیام نیاز به ایجاد کلمه عبور جدید مواجه<br>شدید لطفا جهت دریافت پیامک حاوی رمز موقت ،<br>شماره تلقن همراه خود را انتخاب و یا شماره تلفن                                                                                                    | به عبور دائم شما در سامانه ثبت شد شما میتوانید ا<br>تقاده از کد ملی و کلمه عبور خود وارد سامانه شود<br>انتقال به صفحه ورود                                  |
| کاربر گرامی لطفا جهت ورود به سامانه ابتدا کدملی و<br>سپس کلمه عبور خود را وارد نمایید .<br>چنانجه با پیام نیاز به ایجاد کلمه عبور جدید مواجه<br>شدید لطفا جهت دریافت پیامک حاوی رمز موقت ،<br>شماره تلفن همراه خود را انتخاب و یا شماره تلفن<br>جدیدی وارد نمایید و پس از دریافت پیامک و وارد                                                                                                    | به عبور دائم شما در سامانه ثبت شد شما میتوانید ا<br>تفاده از کد ملی و کلمه عبور خود وارد سامانه شود<br>انتقال به صفحه ورود                                  |

نکته مهم: در صور تیکه دانشجو هستید و برای اولین بار هست که وارد این سامانه می شوید لازم هست تا ابتدا از طریق دکمه

🛻 ثبت نام دانشجویان

واقع در صفحه اول سامانه ساجد، نسبت به ثبت نام اقدام نمایید.

| sajed.iau.ir/Account/Login?ReturnUr                                                                                                    | :l=%2f                                                                                                    | Q                                             |
|----------------------------------------------------------------------------------------------------|----------------------------------------------------------------------------------------------------|-----------------------------------------------|
|                                                                                                    |                                                                                                    | دانشهاد آزار ارسال<br>Islamic Azad University |
|                                                                                                    | مه ها 🔸 پشتیبانی سامانه ها 🔸 دانلود نرم افزار 🔸 درباره ساجد 🏕 ثبت نام دانشجویان                                                                                                    | صفحه اصلی جذب اعضای هیات علمی بخشن            |
|                                                                                                    | سامانه ساجد                                                                                                    |                                               |
|                                                                                                    | سامانه ساجد                                                                                                    | 🕲 راهنمای سامانه ها                           |
|                                                                                                    | در راستاي سياست های کلان دانشگاه در خصوص اجراي نظام 🐣                                                                                                    | 🛆 بخشنامه ها                                  |
|                                                                                                    | دانشگاه الکترونیک و مدیریت و نظارت برخط اطلاعات، دانشگاه آزاد<br>اسلامی با استفاده از ظرفیت های بالقوه و با تکبه بر توان متخصصان                                                                                                    | الا پیوند ها                                  |
|                                                                                                    | ی داخلی و با الگو پذیری از این ایام خجسته به منظور استقلال در                                                                                                    | 🖬 شماره های پشتیبانی سامانه ها                |
| سامانه ساجد                                                                                                    | توسعه زیرساختها وگام نهادن در مسیر دانشگاه الکترونیک و هوشمند،                                                                                                    | 😨 دانلود نرم افزار                            |
| the second second secon | اقدام به طراحي و پياده سازي سامانه يكپارچه دانشگاه آزاد اسلامي<br>(ساجد) نموده است تا از يک طرف خود باوري و عزت نفس را براي<br>نيروهاي انساني خود به ارمغان آورد و از سوي ديگر پرچم اين<br>دانشگاه را همچون پرچم سرافراز جمهوري اسلامي در قله رفيع علم | 🚣 ثبت نام دانشجویان                           |
| توسعه مدیریت و منابع دانشگاه                                                                                                    | برافراشته باشد. از این رو معاونت توسعه مدیریت و منابع دانشگاه معاونت معاونت                                                                                                    |                                               |

ţ